# LABORATORY MANUAL CNC Lab

## (B.E. 6<sup>th</sup> Semester)

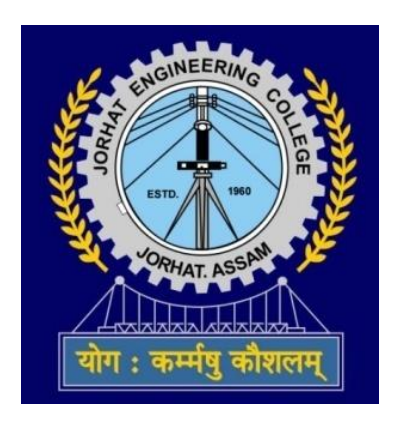

## DEPARTMENT OF MECHANICAL ENGINEERING

Jorhat Engineering College Jorhat – 785007 (Assam)

## **COLLEGE VISION AND MISSION**

## Vision:

To develop human resources for sustainable industrial and societal growth through excellence in technical education and research.

### Mission:

- 1. To impart quality technical education at UG, PG and PhD levels through good academic support facilities.
- 2. To provide an environment conducive to innovation and creativity, group work and entrepreneurial leadership.
- 3. To develop a system for effective interactions among industries, academia, alumni and other stakeholders.
- 4. To provide a platform for need-based research with special focus on regional development.

## **DEPARTMENT VISION AND MISSION**

## Vision:

To emerge as a centre of excellence in mechanical engineering and maintain it through continuous effective teaching-learning process and need-based research.

## Mission:

- M1: To adopt effective teaching-learning processes to build students capacity and enhance their skills.
- M2: To nurture the students to adapt to the changing needs in academic and industrial aspirations.
- M3: To develop professionals to meet industrial and societal challenges.
- M4: To motivate students for entrepreneurial ventures for nation-building.

| STUDENT PROFILE      |                                |  |
|----------------------|--------------------------------|--|
| NAME :               |                                |  |
| <b>ROLL NUMBER :</b> |                                |  |
| COURSE :             | B.E. in Mechanical Engineering |  |
| SEMESTER :           | 6 <sup>th</sup> Semester       |  |
| YEAR :               |                                |  |

| PERFORMANCE RECORD |                                                                                                    |                    |
|--------------------|----------------------------------------------------------------------------------------------------|--------------------|
| EXP.<br>NO.        | TITLE OF EXPERIMENT                                                                                    | REMARKS /<br>GRADE |
| 1                  | CNC Programming and Simulation.                                                                        |                    |
| 2                  | Setting up of workpiece zero position and machining in Modular<br>Vertical 3 Axis CNC Milling machine. |                    |
| 3                  | Machining in Semi production Vertical 3 Axis CNC machine (MTab XLMill)                                 |                    |
| 4                  | Setting up of workpiece zero position and machining in Modular<br>CNC Turning machine.                 |                    |

| OFFICE USE                   |  |
|------------------------------|--|
| Checked By :                 |  |
| Overall Grade / Marks :      |  |
| Signature of Lab In charge : |  |

## Introduction

**NC:** Numerical Control is a technology where machine tool is controlled by a coded program to machine a part.

**CNC:** It is the NC technology where a dedicated PC is there to interface with Machine Control Unit for writing CNC program and Run it to machine the desired part in the machine of the CNC system.

**Part Program**: It is a program written block by block with alpha-numeric codes. Codes or words are written in a format of sequence.

Sequence of Codes or Words in a single line/block of Part programming: N, G, X, Y, Z, A, B, C, I, J, K, F, S, T, R, M

N : Sequence number G-Codes: Preparatory Codes.

> G00: Rapid Travel **G01**: Linear interpolation **G02**: Circular interpolation CW **G03**: Circular interpolation CCW G04: Dwell for a specific time G17: XY plane G18: XZ Plane G19: YZ plane G20: Inch data input G21: mm data input G28: Go Home G32: Thread cutting in Turning **G40:** Cancel cutter Offset G41: Offset cutter Left G42: Offset cutter Right **G80:** Cancel canned cycle **G81:** Drilling cycle **G82:** Counter boring cycle **G83:** Deep hole drilling cycle **G90:** Program in absolute Coordinate **G91:** Program in incremental Coordinate **G92:** Specify Tool Origin **G94:** Feed mm/min in milling and Drilling **G95:** Feed mm/rev in milling and Drilling **G98:** Feed mm/min in turning **G99:** Feed mm/rev in Turning

**X,Y,Z:** Coordinate data for three linear axes

A,B,C: Coordinate data for three rotational axes

I,J,K: Coordinate values of arc center corresponding to X, Y and Z axes

- **F** : Feed rate per minute or per revolution in either inches or mm as specified by G code
- **S** : Spindle speed in rpm
- **T** : Tool selection (used for machine with automatic tool changers)
- **R** : Radius of arc; used in circular interpolation

#### M-Code: Miscellaneous Code

M00: Program stop; used in middle of program. The machine must be restarted.

M02: Machine Stop

- M03: Spindle start CW
- M04: Spindle start ACW
- M05: Spindle Stop
- M06: Tool Change
- M07: Coolant on (Flood)
- M08: Coolant on (Mist)
- M09: Coolant off
- M13: Spindle start and coolant on
- M17: Spindle Stop and Coolant Off
- M30: End of program
- **M98:** Call Milling Cycle Subprogram
- M99: End of Milling Subprogram

Title: CNC Programming and Simulation.

**Objective**: To write and simulate CNC Part program for three axes Milling machine.

## **CNC Part programme examples:**

**Example 1:** Write a CNC part programme to cut the part as shown in Fig.1 from an aluminium slab of 19 mm thickness and size 90 mm x 90 mm.

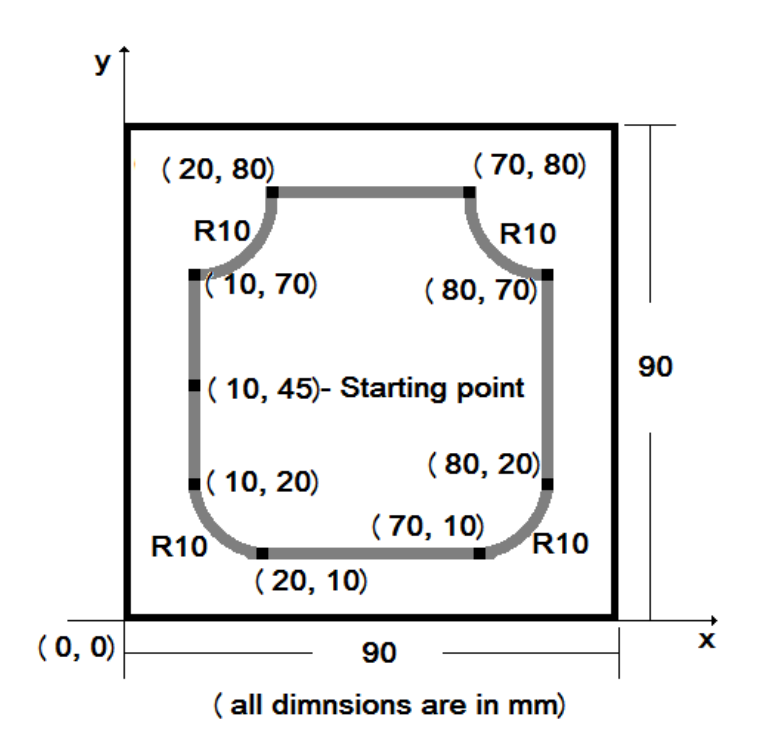

Fig.1

| Program code         | Comments                                                    |
|----------------------|-------------------------------------------------------------|
| N01 G21 G94;         | Metric mode, Feed in mm/min                                 |
| N02 G28 G91 Z0;      | Go to axis reference, Incremental mode                      |
| N03 G28 X0 Y0;       | (Machine zero position)                                     |
| N04 M03 S1800;       | Spindle start CW at 1800 rpm                                |
| N05 G00 G90 X0 Y0    | Rapid travel in Abs mode with Feed 100 mm/min               |
| F100;                |                                                             |
| N06 G00 Z10 F50;     | Rapid travel in Z dir (10 mm), Feed 50 mm/min               |
| N07 G00 X10 Y45;     | Rapid travel in X dir (10 mm), Y dir (45 mm)                |
| N08 G01 Z-0.5 F50;   | Linear interpolation, go to given coordinates               |
| N09 G01 Y70;         |                                                             |
| N10 G03 X20 Y80 R10; | Circular interpolation CCW ending at X20 Y80 with radius 10 |
|                      | mm                                                          |

Jorhat Engineering College

| N11 G01 X70;         | Linear interpolation, go to given coordinates               |
|----------------------|-------------------------------------------------------------|
| N12 G03 X80 Y70 R10; | Circular interpolation CCW ending at X80 Y70 with radius 10 |
|                      | mm                                                          |
| N13 G01 Y20;         | Linear interpolation, go to given coordinates               |
| N14 G02 X70 Y10 R10; | Circular interpolation CW ending at X70 Y10 with radius 10  |
|                      | mm                                                          |
| N15 G01 X20;         | Linear interpolation, go to given coordinates               |
| N16 G02 X10 Y20 R10; | Circular interpolation CW ending at X10 Y20 with radius 10  |
|                      | mm                                                          |
| N17 G01 Y45;         | Linear interpolation, go to given coordinates               |
| N18 G00 Z10;         | Pull out the cutter to safe height (rapid travel)           |
| N19 G28 G91 Z0;      | Go to axis reference, Incremental mode                      |
| N20 G28 X0 Y0;       | (Machine zero position)                                     |
| N21 M05;             | Stop spindle                                                |
| N22 M30;             | End of programme                                            |

**Example 2:** Write a CNC part programme to cut the part as shown in Fig.2 using milling cycle subprogram from an aluminium slab of 19 mm thickness and size 90 mm x 90 mm.

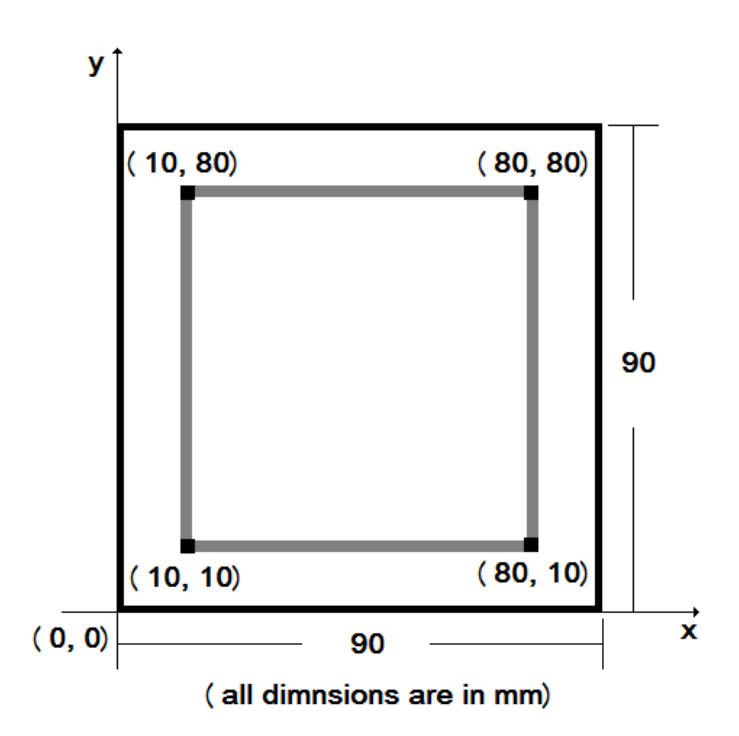

| Fig.2 |
|-------|
|-------|

| Program code      | Comments                                      |
|-------------------|-----------------------------------------------|
| N01 G21 G94;      | Metric mode, Feed in mm/min                   |
| N02 G28 G91 Z0;   | Go to axis reference, Incremental mode        |
| N03 G28 X0 Y0;    | (Machine zero position)                       |
| N04 M03 S1800;    | Spindle start CW at 1800 rpm                  |
| N05 G00 G90 X0 Y0 | Rapid travel in Abs mode with Feed 100 mm/min |
| F100;             |                                               |
| N06 G00 Z5 F50;   | Rapid travel in Z dir (5 mm) ,Feed 50 mm/min  |

Jorhat Engineering College

| N07 G00 X10 Y10;  | Rapid travel                                                     |  |
|-------------------|------------------------------------------------------------------|--|
| N08 G01 Z0 F50;   | Touch work piece with Feed 50 mm/min                             |  |
| N09 M98 P1111 L3; | Call subprogram 1111 three times                                 |  |
| N10 G00 G90 Z15;  | Pull out the cutter to safe height (rapid travel)-Abs mode       |  |
| N11 G28 G91 Z0;   | Go to axis reference, Incremental mode                           |  |
| N12 G28 X0 Y0;    | (Machine zero position)                                          |  |
| N13 M05;          | Stop spindle                                                     |  |
| N14 M30;          | End of programme                                                 |  |
| Sub program       |                                                                  |  |
| O1111             | Subprogram name                                                  |  |
| G01 G91 Z-0.5 F50 | In incremental mode cut 0.5 mm in Z dir, feed 50 mm/min          |  |
| G01 G90 Y80 F100  | In Abs mode trace the coordinates (cutting material in the path) |  |
| G01 X80           |                                                                  |  |
| G01 Y10           |                                                                  |  |
| G01 X10           |                                                                  |  |
| M99               | End of sub program                                               |  |

**Example 3:** Write a CNC part programme to cut a full circle(R 15 mm) as shown in Fig.3 from an aluminium slab of 19 mm thickness and size 90 mm x 90 mm.

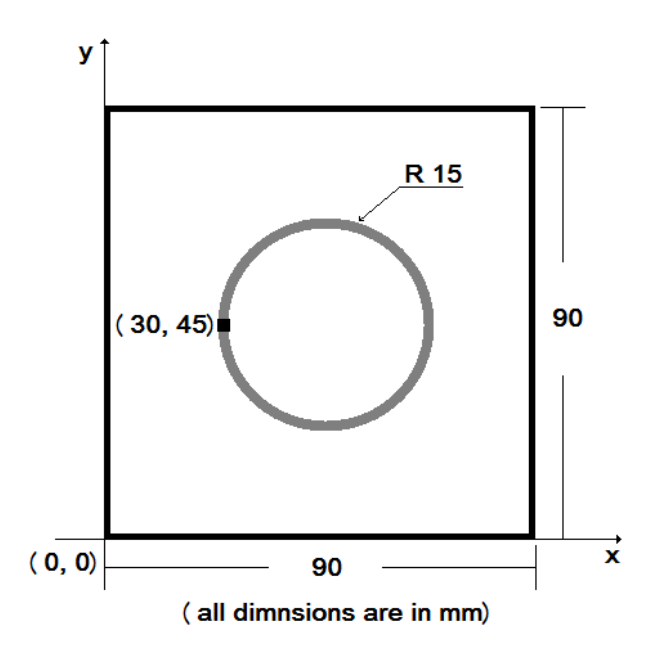

Fig. 3

| Program code            | Comments                                      |
|-------------------------|-----------------------------------------------|
| N01 G21 G94;            | Metric mode, Feed in mm/min                   |
| N02 G28 G91 Z0;         | Go to axis reference, Incremental mode        |
| N03 G28 X0 Y0;          | (Machine zero position)                       |
| N04 M3 S1800;           | Spindle start CW at 1800 rpm                  |
| N05 G00 G90 X0 Y0 F100; | Rapid travel in Abs mode with Feed 100 mm/min |
| N06 G00 Z10 F50;        | Rapid travel in Z dir (10 mm), Feed 50 mm/min |

Jorhat Engineering College

CNC Lab

| N07 G00 X30 Y45;   | Rapid travel                           |
|--------------------|----------------------------------------|
| N08 G01 Z-0.5 F50; | Cut 0.5 mm in Z direction              |
| N09 G02 I15;       | Cut a circle in CW with R 15 mm        |
| N10 G00 Z15;       | Pull out cutter to safe height         |
| N11 G28 G91 Z0;    | Go to axis reference, Incremental mode |
| N12 G28 X0 Y0;     | (Machine zero position)                |
| N13 M05;           | Spindle stop                           |
| N14 M30;           | End of Program                         |

**Example 3:** Write a CNC part programme to drill 5 holes (R 3 mm) as shown in Fig.4 at an aluminium slab of 19 mm thickness and size 90 mm x 90 mm.

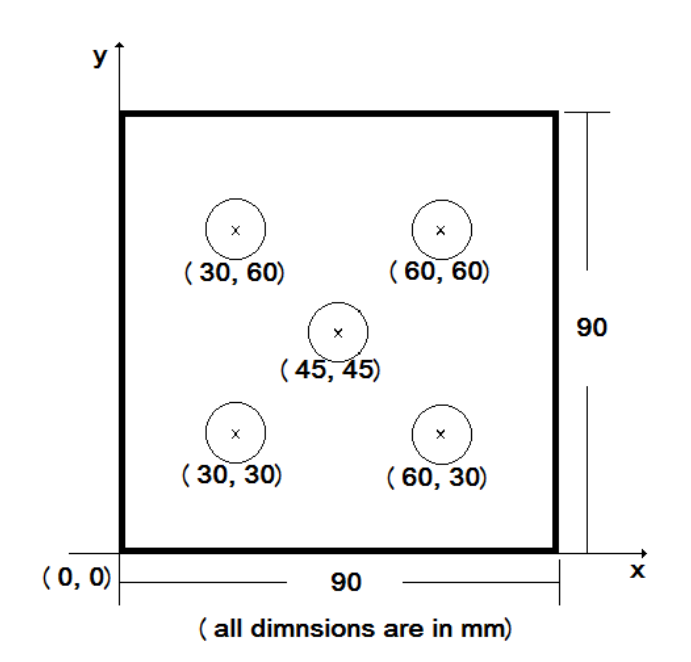

Fig. 4

| Program code                     | Comments                                               |
|----------------------------------|--------------------------------------------------------|
| N01 G21 G94;                     | Metric mode, Feed in mm/min                            |
| N02 G28 G91 Z0;                  | Go to axis reference, Incremental mode                 |
| N03 G28 X0 Y0;                   | (Machine zero position)                                |
| N04 M03 S1800;                   | Spindle start CW at 1800 rpm                           |
| N05 G00 G90 X0 Y0 F100;          | Rapid travel in Abs mode with Feed 100 mm/min          |
| N06 G00 Z10 F50;                 | Rapid travel in Z dir (10 mm) ,Feed 50 mm/min          |
| N07 G83 X45 Y45 Z-3 Q0.5 R1 F50; | Start dip hole drilling cycle, XY coordinates, Z=total |
|                                  | depth in mm, Q=Depth of cut in mm, R= retract          |
|                                  | value in mm (in general R=2Q), F=Feed rate             |
| N08 X30 Y60;                     | Coordinates of other holes                             |
| N09 X60 Y60;                     |                                                        |
| N10 X60 Y30;                     |                                                        |
| N11 X30 Y30;                     |                                                        |
| N12 G80;                         | End of Drilling (Canned) cycle                         |

Jorhat Engineering College

CNC Lab

| N13 G00 Z15;    | Pull out cutter to safe height         |
|-----------------|----------------------------------------|
| N14 G28 G91 Z0; | Go to axis reference, Incremental mode |
| N15 G28 X0 Y0;  | (Machine zero position)                |
| N16 M05;        | Spindle stop                           |
| N17 M30;        | End of Program                         |

#### Steps to Simulate CNC programme in CNCTrain Software:

- 1) Put the USB Hardware Lock in place
- 2) Switch on the PC
- 3) Double click the CNC TRAIN
- 4) Enter the Password
- 5) Load or write a program
- 6) Select Job / Tool and set the slab dimnsions
- 7) Simulate by AUTO RESET CYCLE Start
- 8) Correct the program if required
- 9) Stop the software
- 10) Switch off the PC
- 11) Remove the Hardware Key and Store

Fig.5:

| Exp. No. 1                          | Title: CNC Programming and Simulation. |
|-------------------------------------|----------------------------------------|
| Name of Student:                    |                                        |
| Roll No.:                           |                                        |
| Date of Experiment:                 |                                        |
| Date of Submission:                 |                                        |
|                                     |                                        |
|                                     |                                        |
|                                     |                                        |
| Signature of Lal<br>with Date of Ch | b Incharge SEAL<br>leck                |

**Title**: Setting up of workpiece zero position and machining in Modular Vertical 3 Axis CNC Milling machine.

**Objective**: To learn to setup a CNC Milling machine and executing a part programme.

**Procedure:** To setup the workpiece zero point refer to Fig.1 and the following steps should be followed

- 1. Start the spindle
- 2. Manually move the tool to a safe distance from the workpiece
- 3. Gradually adjust its position near to that face of the workpiece which is facing you.
- 4. Now turn on the jog mode and set the travel speed to 0.1mm/min.
- 5. Now slowly touch that face by jogging the tool in Y direction.
- 6. Upon touchup, Set Y zero at minus tool radius distance.
- 7. In the same method set X direction to zero.
- 8. For setting Z direction to zero, touch the upper surface of the workpiece by the tool in jogging mode and set to zero.

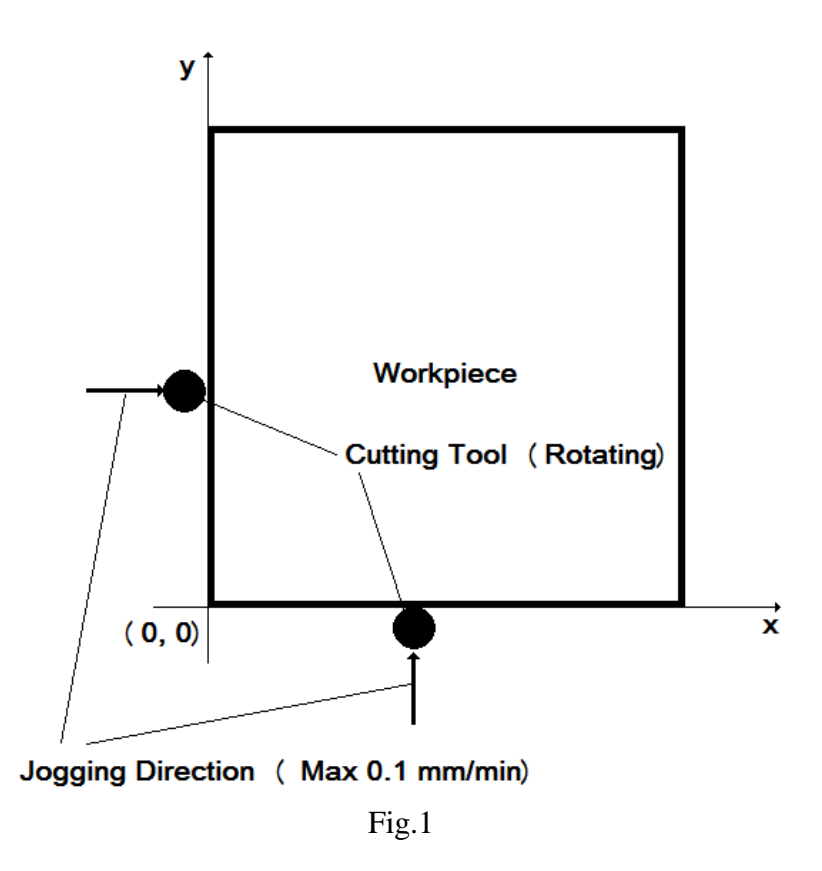

**Exercise:** Write a CNC part programme to cut the part as shown in Fig.2 from an wPVC slab of \_\_\_\_ mm thickness and size 40 mm x 100 mm and execute it in Modular Vertical 3 Axis CNC Milling machine.

Jorhat Engineering College

CNC Lab

Fig.2:

| Exp. No.2                         | <b>Title:</b> : Setting up of workpiece zero position and machining in Modular Vertical 3 Axis CNC Milling machine. |
|-----------------------------------|----------------------------------------------------------------------------------------------------|
| Name of Student:                  |                                                                                                    |
| Roll No.:                         |                                                                                                    |
| Date of Experiment:               |                                                                                                    |
| Date of Submission:               |                                                                                                    |
|                                   |                                                                                                    |
|                                   |                                                                                                    |
|                                   |                                                                                                    |
| Signature of La<br>with Date of C | ib Incharge SEAL<br>heck                                                                                            |

Title: Machining in Semi production Vertical 3 Axis CNC machine (MTab XLMill)

**Objective**: To learn to setup a Semi production CNC Milling machine and executing a part programme.

## **Procedure:**

- 1. Put the Hardware-Key in place.
- 2. Switch on the PC
- 3. Power on the M/C
- 4. Check the lubrication level and crank the hand pump 5 times to remove air bubbles in the lubrication system
- 5. Switch on the controller box.
- 6. Double click the CNC TRAINER.
- 7. Select metric programming.
- 8. Write Password master
- 9. Link up the machine to the PC using Machine link
- 10. Run warm-up cycle by following steps.
- 11. Machine link Machine On M03, S500.
- 12. Gradually increase spindle speed to 1000, 1500, 1800, 2000, 2200, 2500 rpm.
- 13. Stop Spindle as warm up cycle ends.
- 14. Set RAPID mode and move the spindle in X, Y, Z mode manually
- 15. HOME Z, X, Y.
- 16. Spindle Start 1000.
- 17. Execute Job zero setting procedure as described in Exp 2.
- 18. Open file from samples or type a program.
- 19. Click Auto Reset --- Cycle start
- 20. After executing the machining, delink the machine.
- 21. Close CNC Train
- 22. Switch off Control panel.
- 23. Shut down the.
- 24. Remove the Hardware Key- store safe.

**Exercise:** Write a CNC part programme to cut the part as shown in Fig.1 from an wPVC slab of \_\_\_\_ mm thickness and size \_\_\_\_ mm x \_\_\_\_ mm and execute it in Semi production Vertical 3 Axis CNC machine.

Fig.1:

| Exp. No. 3                         | <b>Title:</b> Machining in Semi production Vertical 3 Axis CNC machine (MTab XLMill) |
|------------------------------------|--------------------------------------------------------------------------------------|
| Name of Student:                   |                                                                                      |
| Roll No.:                          |                                                                                      |
| Date of Experiment:                |                                                                                      |
| Date of Submission:                |                                                                                      |
|                                    |                                                                                      |
|                                    |                                                                                      |
|                                    |                                                                                      |
| Signature of La<br>with Date of Ch | b Incharge SEAL<br>neck                                                              |

**Title**: Setting up of workpiece zero position and machining in Modular CNC Turning machine.

**Objective**: To learn to setup a CNC Turning machine and executing a part programme.

**Procedure:** To setup the workpiece zero point refer to Fig.1 and the following steps should be followed

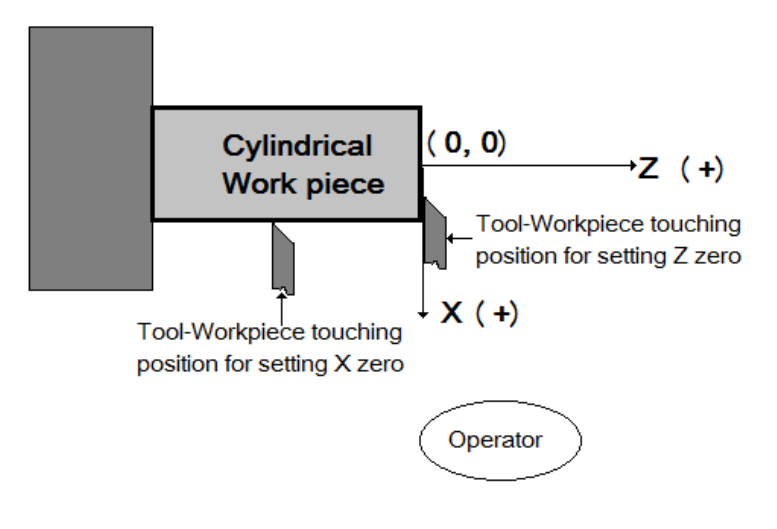

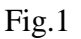

- 1. Start the spindle
- 2. Manually move the tool to a safe distance from the workpiece
- 3. Now in jogging mode touch the workpiece by the tool as shown in Fig. 1 and set respective axes to zero. For X axis, input the diameter of the workpiece in touchoff dialog box and the machine will automatically set X axis to zero position.
- 4. Move the tool to safe distance.

#### **Example of a CNC program for turning:** Refer to Fig.2

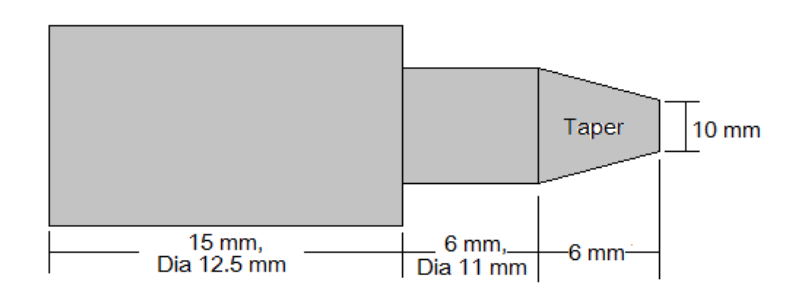

Fig.2

**Program:** 

#### Comment

N01 G21; N02 G7; N03 G0 X20; N04 G0 Z1; N05 G0 X12; N06 G1 Z-12 F50 N07 G0 X13 Z-10; N08 G0 Z1; N09 G0 X11.5; N10 G1 Z-12 F50; N11 G0 X12 Z-10; N12 G0 Z1; N13 G1 Z-12 F50; N14 G0 X12 Z-10; N15 G0 Z1; N16 G0 X10; N17 G1 Z0 F50; N18 G1 X11 Z-6 F50; N19 G1 X14; N20 G0 X20 Z2; N21 M02;

#### Study the program and put comment against each code block.

**Exercise:** Write a CNC part programme to turn the part as shown in Fig.1 from an acrylic workpiece of \_\_\_\_ mm diameter and \_\_\_\_ mm length and execute it in Modular CNC Turning machine.

Fig.1:

| Exp. No. 4                  | Setting up of workpiece zero position and machining in Modular CNC Turning machine. |
|-----------------------------|-------------------------------------------------------------------------------------|
| Name of Student:            |                                                                                     |
| Roll No.:                   |                                                                                     |
| Date of Experiment:         |                                                                                     |
| Date of Submission:         |                                                                                     |
|                             |                                                                                     |
|                             |                                                                                     |
| Signature of Lab Incharge S |                                                                                     |
| with Date of Check          |                                                                                     |